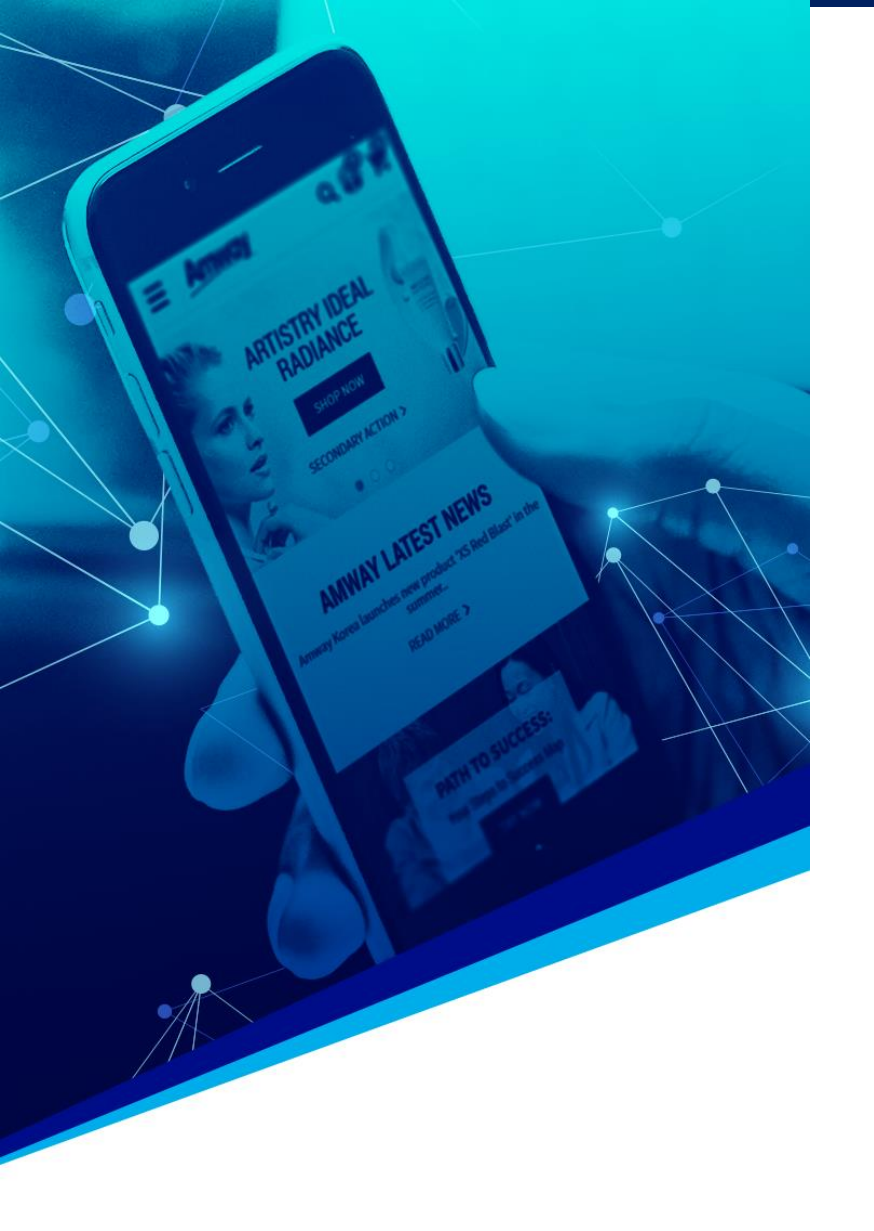

# Outline

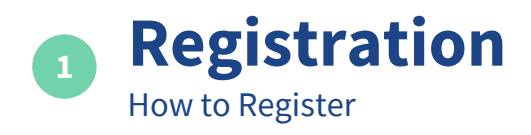

2 Amway ID Create Amway ID

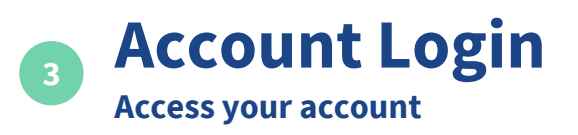

Renewal

Set Renewal Automatically or Manually

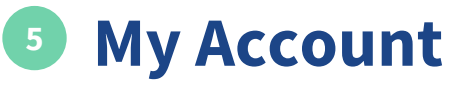

Manage your account Message Center

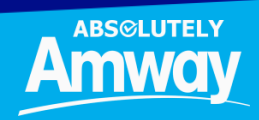

# 1. REGISTRATION AES (Amway Exclusive Shoppers)

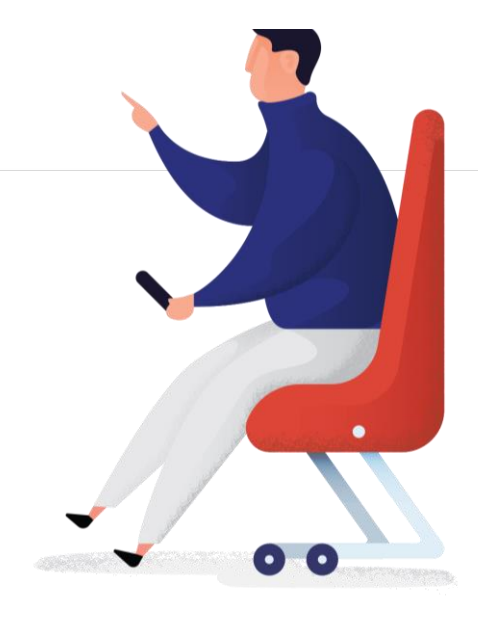

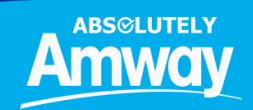

www.amway.com.ph

## **JOIN AMWAY TODAY**

### BE AN AMWAY EXCLUSIVE SHOPPER

Shop for quality products at member prices and enjoy exclusive deals.

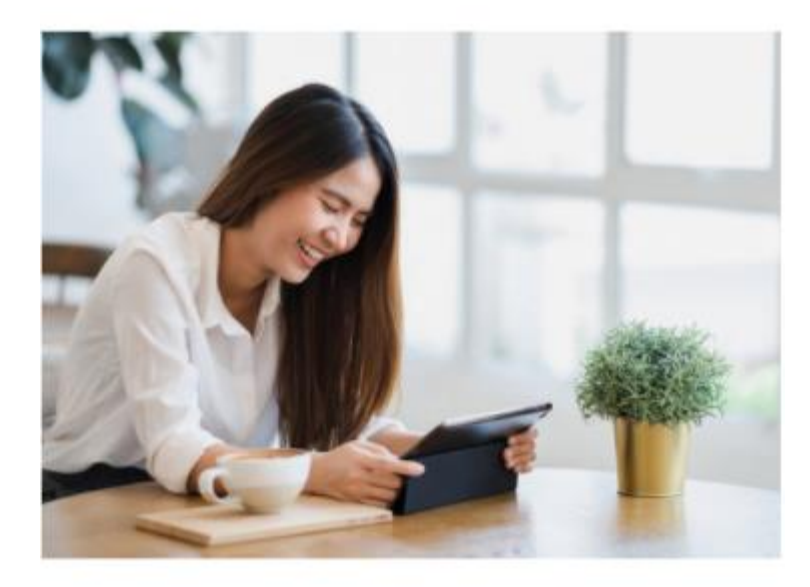

#### Benefits:

Purchase at distributor price P300 coupon upon sign-up 100-day money back guarantee Auto-renew on any product purchase Free health and beauty consultations Special promotions and discounts

#### **Exclusively for Amway Exclusive Shoppers:**

Bi-monthly exclusive shopper's newsletter Free access to selected platforms and events Purchase limit of 5 pieces per item and not exceeding P25,000 in a month

Exemptions: One-time purchase of an eSpring unit Maximum of 120 XS cans per month

REGISTER TO BE AN AMWAY EXCLUSIVE SHOPPER

**BECOME AN AE SHOPPER** 

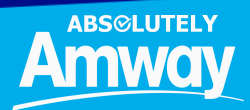

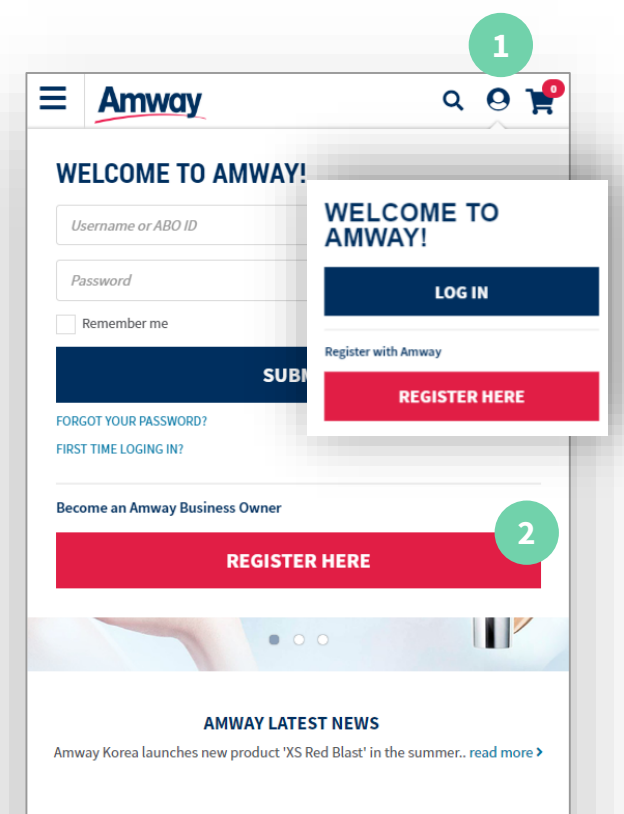

#### **OUR NEW PRODUCT**

Lorem ipsum dolor sit amet adipiscing elit sed diam nonummy

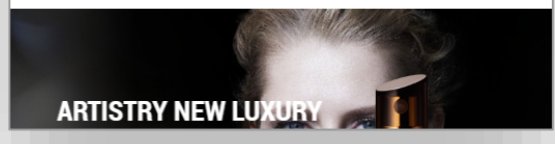

EXCLUSIVE SHOPPER

Shop for quality products at member prices and enjoy exclusive deals.

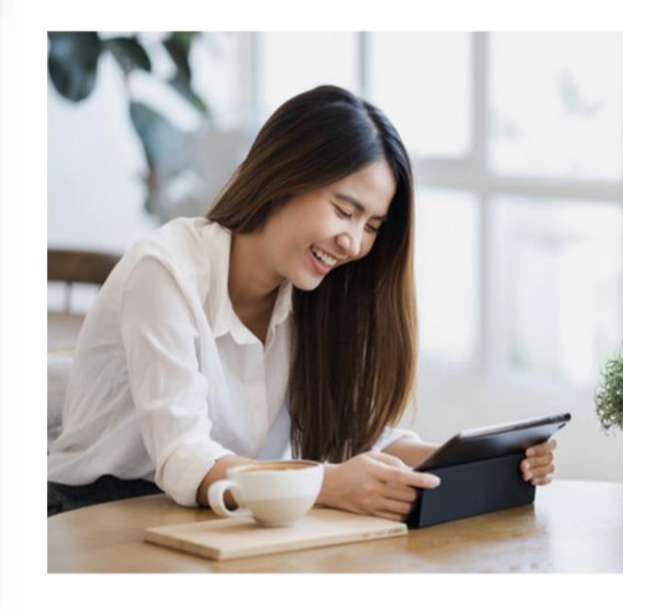

1 Tap the **My Account** icon and a drop down menu will appear

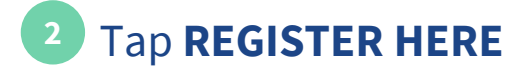

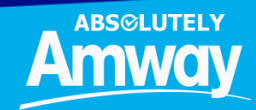

#### Benefits:

Purchase at distributor price ₱300 coupon upon sign-up 100-day money back guarantee Auto-renew on any product purchase Free health and beauty consultations Special promotions and discounts

**Exclusively for Amway Exclusive Shoppers:** Bi-monthly exclusive shopper's newsletter Free access to selected platforms and events Purchase limit of 5 pieces per item and not exceeding ₱25,000 in a month

Exemptions: One-time purchase of an eSpring unit Maximum of 120 XS cans per month

REGISTER TO BE AN AMWAY EXCLUSIVE SHOPPER

**BECOME AN AE SHOPPER** 

Select **BECOME AN AES** 

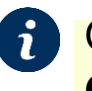

**i** Go through the **Terms and Conditions** in the next page to proceed with Registration

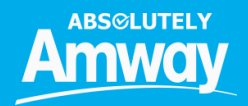

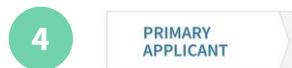

All fields are required unless noted as optional

PERSONAL INFORMATION

#### FIRST NAME

As per the ID Card

#### MIDDLE NAME

Optional

#### LAST NAME

As per the ID Card

| DATE OF BIRTH |   |    |   |      |  |
|---------------|---|----|---|------|--|
| Oct           | ~ | 14 | ~ | 2002 |  |

#### MARITAL STATUS

Single

Married

#### GENDER

Male

Female

#### NATIONALITY

Philippines

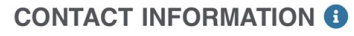

#### MOBILE

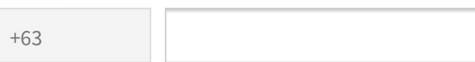

#### EMAIL ADDRESS

(Enter your Email ID)

#### CONFIRM EMAIL ADDRESS

(Enter your Email ID)

#### ADDRESS

~

#### ADDRESS LINE 1

ADDRESS LINE 2

#### Optional

ADDRESS LINE 3

Optional

#### AREA LOCATOR

DISTRICT

#### **OCCUPATION** (OPTIONAL)

Select Occupation

# 4 Enter your personal details:

### **Personal Information**:

Name Date of Birth (18 and up) Marital Status Gender Nationality

## **Contact Information:**

Mobile Number EMail Address

### **Primary Address**

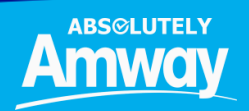

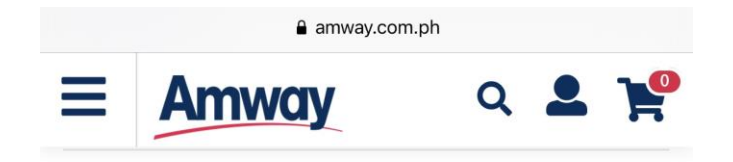

#### SPONSOR INFORMATION

#### SPONSOR ABO NUMBER

CONFIRM

5

If you don't know a local sponsor, please click here.

Back

NEXT

If you don't know a local sponsor, Click on **"Click Here"** link and the system will automatically select sponsor through the Leads Program.

*i* Leads Program is open to all Active Platinum Pins & up. System automatically choose by default the nearest Platinum from the signing new ABO.

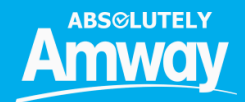

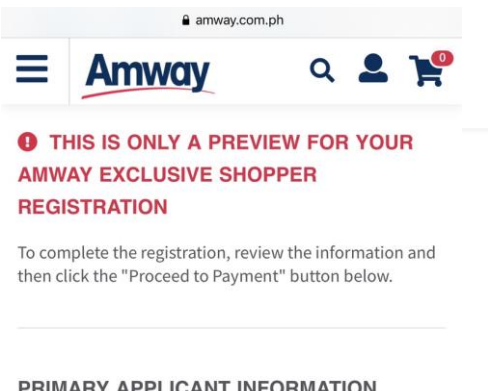

# Preview Registration and proceed to Payment.

#### PRIMARY APPLICANT INFORMATION

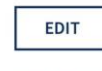

FIRST NAME

Ja

LAST NAME

Go

#### COUNTRY OF BIRTH

Philippines

#### GENDER

Female

#### DATE OF BIRTH

14/10/1984

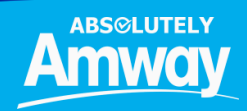

# **1. REGISTRATION (ABO)**

| CHANNELS           | OPTIONS                |  |  |
|--------------------|------------------------|--|--|
|                    |                        |  |  |
| Credit Card/ Debit |                        |  |  |
| Card               | Visa, Mastercard, AMEX |  |  |
|                    |                        |  |  |
| Others             | Bancnet                |  |  |
|                    | G Cash                 |  |  |

These are the available payment options for Registration

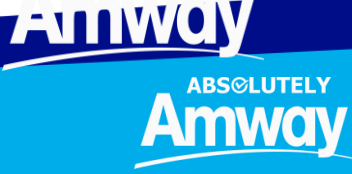

www.amway.com.ph

# **LIST OF BANCNET**

| BANK NAME                |
|--------------------------|
| Asia United Bank         |
| BPI Direct Banko         |
| CTBC Bank                |
| Citystate Savings Bank   |
| DBP                      |
| Enterprise Bank          |
| Entrepreneur Bank        |
| Luzon Development Bank   |
| MASS SPECC               |
| Malayan Bank             |
| Overseas Filipino Bank   |
| PBCom                    |
| Philippine Business Bank |
| Philippine Veterans Bank |
| Philtrust Bank           |
| Sterling Bank of Asia    |
| Sun Savings Bank         |
| Wealth Bank              |

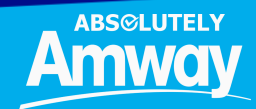

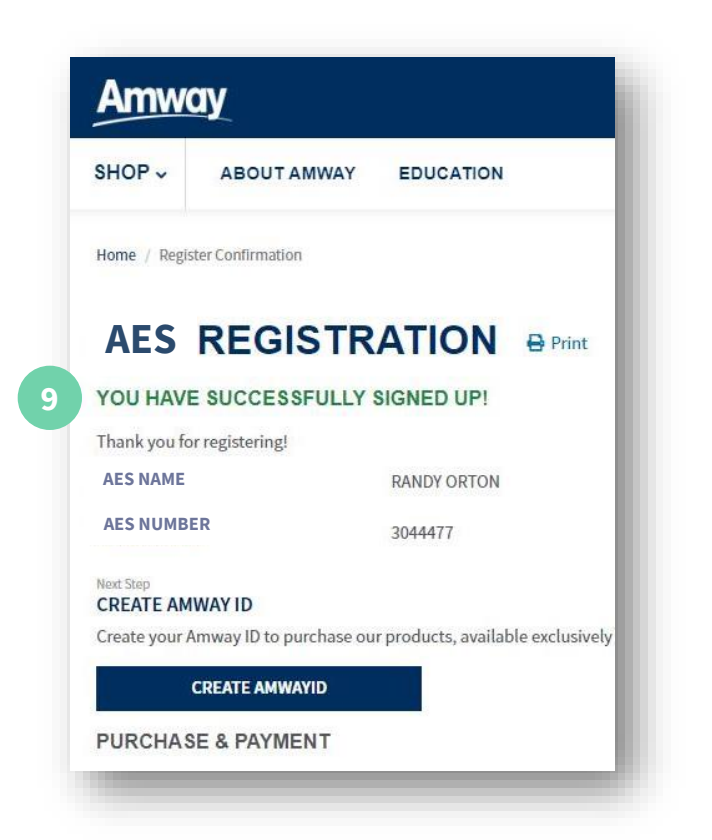

9 After payment, the Please Wait prompt will redirect to AES Registration Success page. You may now proceed to create Amway ID.

**Amway ID** is required for online transactions like shopping.

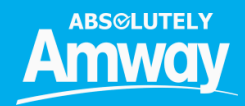

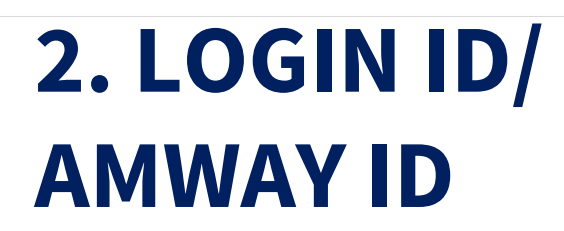

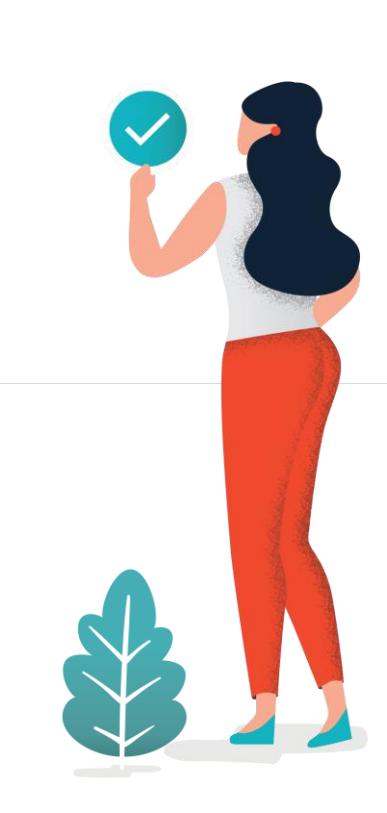

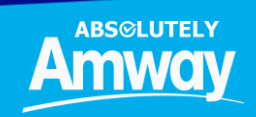

#### www.amway.com.ph

# **ABOUT AMWAY ID**

A new, digital single sign-on for all users in the Amway business

- One username and password to log in to all Amway digital applications
- A unique Amway ID, is your unique chosen email address or mobile phone number

- ✓ Password should be at least eight characters in length,
- containing at least one letter and one number
- ✓ Needed for online transactions
- ✓ Your ABO number is not your Amway ID
- ✓ Amway ID Registration is needed for Verified Customer Sales
  (AES) Criteria

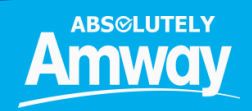

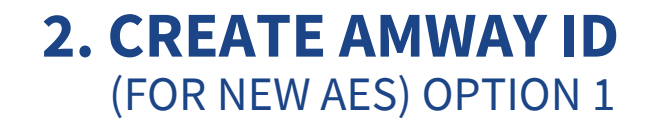

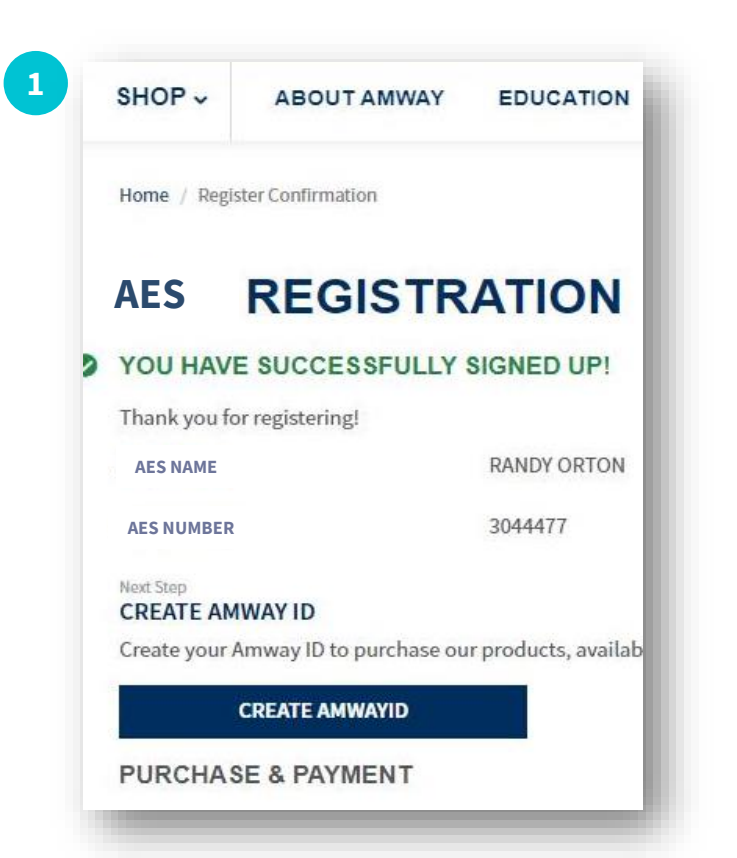

From successful Registration page, continue by clicking Create Amway ID

Create Amway ID using a unique email address or mobile number

Complete verification process and click Submit

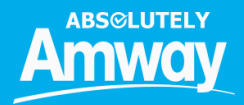

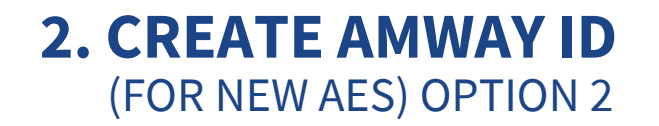

2 Congratulations! Your Amway ID Enrollment Link: <u>https://account.amwayglob</u> <u>al.com/r/Ev.8QHwKOZ</u>

### **Amway ID Enrollment Link**

#### My Account | Store Finder

Dear Maiah Acosta

Thank you for registering with hybris, we hope you'll enjoy shopping with us.

Your registered email address is: katrinacortez\_08@yahoo.com.

To start shopping please click here: <u>http://www.amway.com.ph/ph</u> To access your account please click here: <u>My Account</u> Please create your Amway ID please click here: <u>Create Amway ID</u>

If we can help you with any enquiry, please check our <u>FAQ page</u>, use our <u>Contact Us</u> page, or contact our customer services team directly via phone <u>+44 (0)20 / 7429 4175</u> or email <u>customerservices@hybris.com</u>.

Many Thanks

**Customer Services** 

After successful Registration, continue by clicking Create Amway ID link sent via email **or** SMS

After checking link sent in email or SMS, complete verification process and click **Submit** 

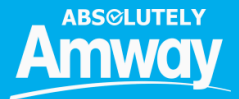

2

## **MY USER ACCOUNT**

Access your account and enjoy a seamless online experience from shopping, tracking business performance, staying in touch with your team, registering new ABOs and learning 24/7 anytime, anywhere

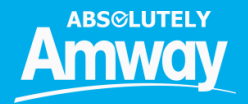

# **3. ACCOUNT LOGIN**

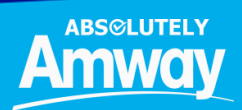

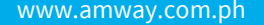

## 3. LOGIN

Q 💄 🏆 Amway Ξ WELCOME TO AMWAY! 1 LOG IN **Register with Amway REGISTER HERE** BEST SELLERS V PROMOTIONS pursue HUNCH pursue

hand sanitizer

Go to <u>www.amway.com.ph</u> to start shopping. 1 Click Log In.

# 3. LOGIN

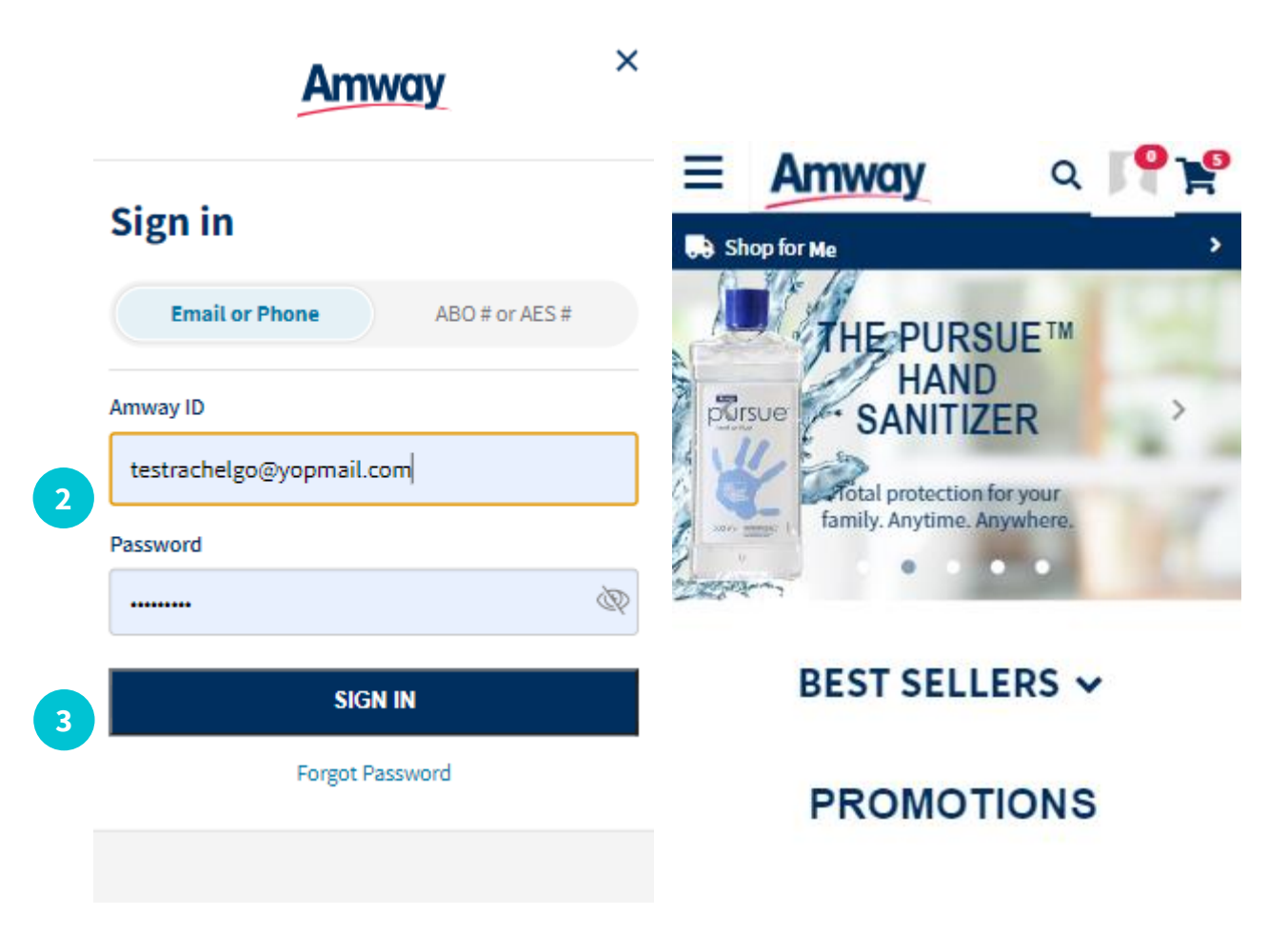

- 2 Enter your Login/Amway ID details either **email or mobile number**
- Click Sign In and start Shopping, Access My Account or Browse products.

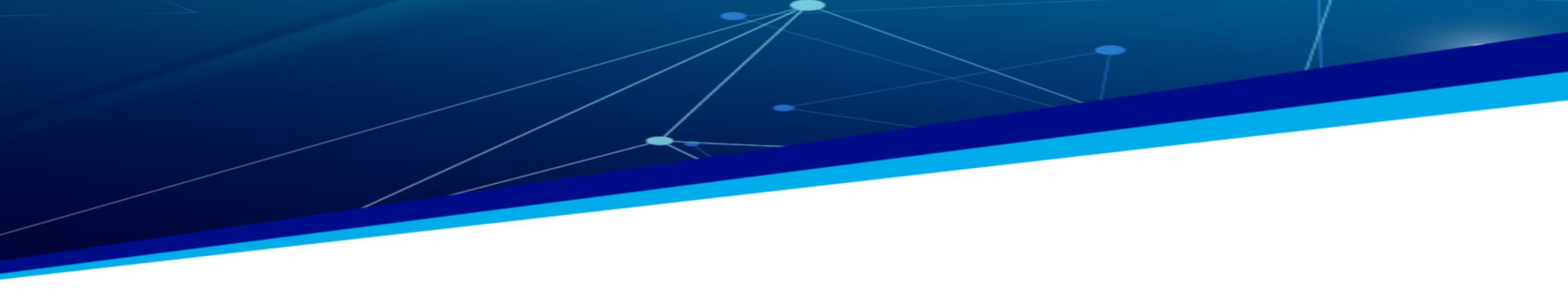

# **4. RENEWAL**

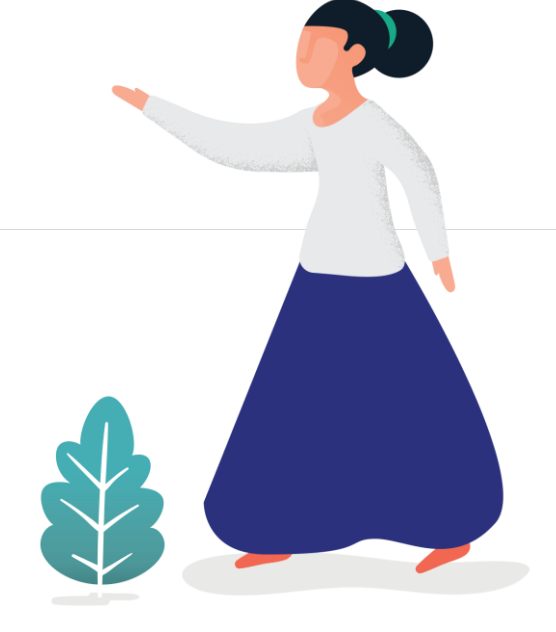

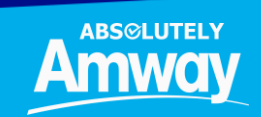

www.amway.com.ph

## **RENEW MEMBERSHIP**

AES Membership auto renews for any purchase made every six months.

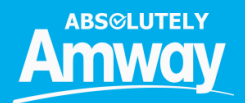

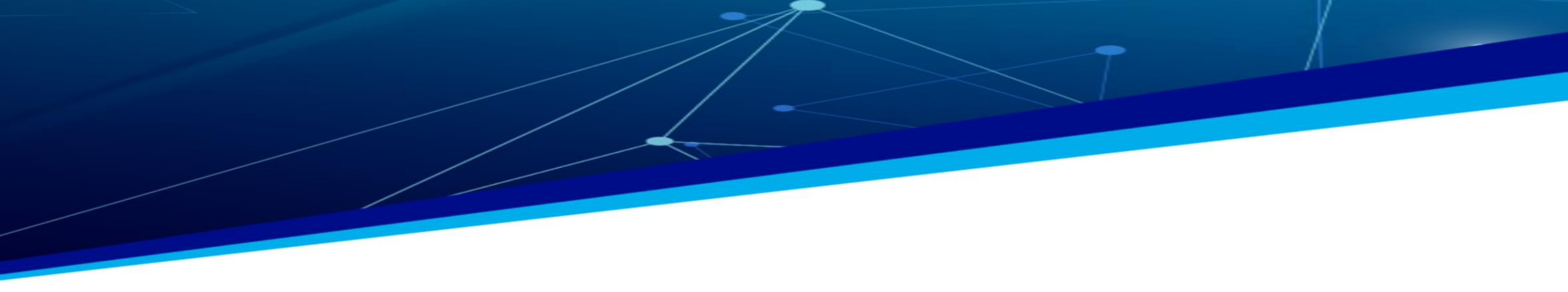

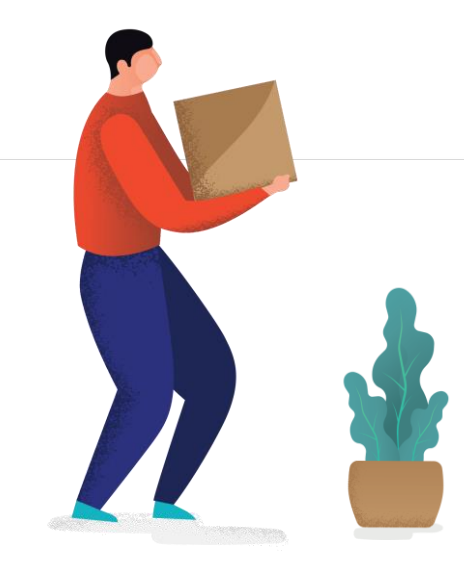

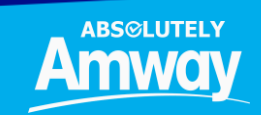

www.amway.com.ph

### **CONVERT TO ABO**

At any point, you can change your membership category from ABO to AES subject to category rules and offerings.

#### **Benefits:**

Purchase at distributor price ₱1,000 coupon upon sign-up 100-day money back guarantee Auto-renew on any product purchase with PV Free health and beauty consultations Special Promotions and discounts

### **Exclusively for Amway Business Owners:**

Bi-monthly ALEX Magazine Unlimited purchase of products ABO Starter kit Allowed to sponsor and retail products Can earn bonus and qualify for other non-cash incentives Free access to all training materials, platforms and events

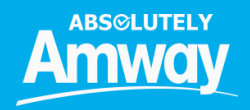

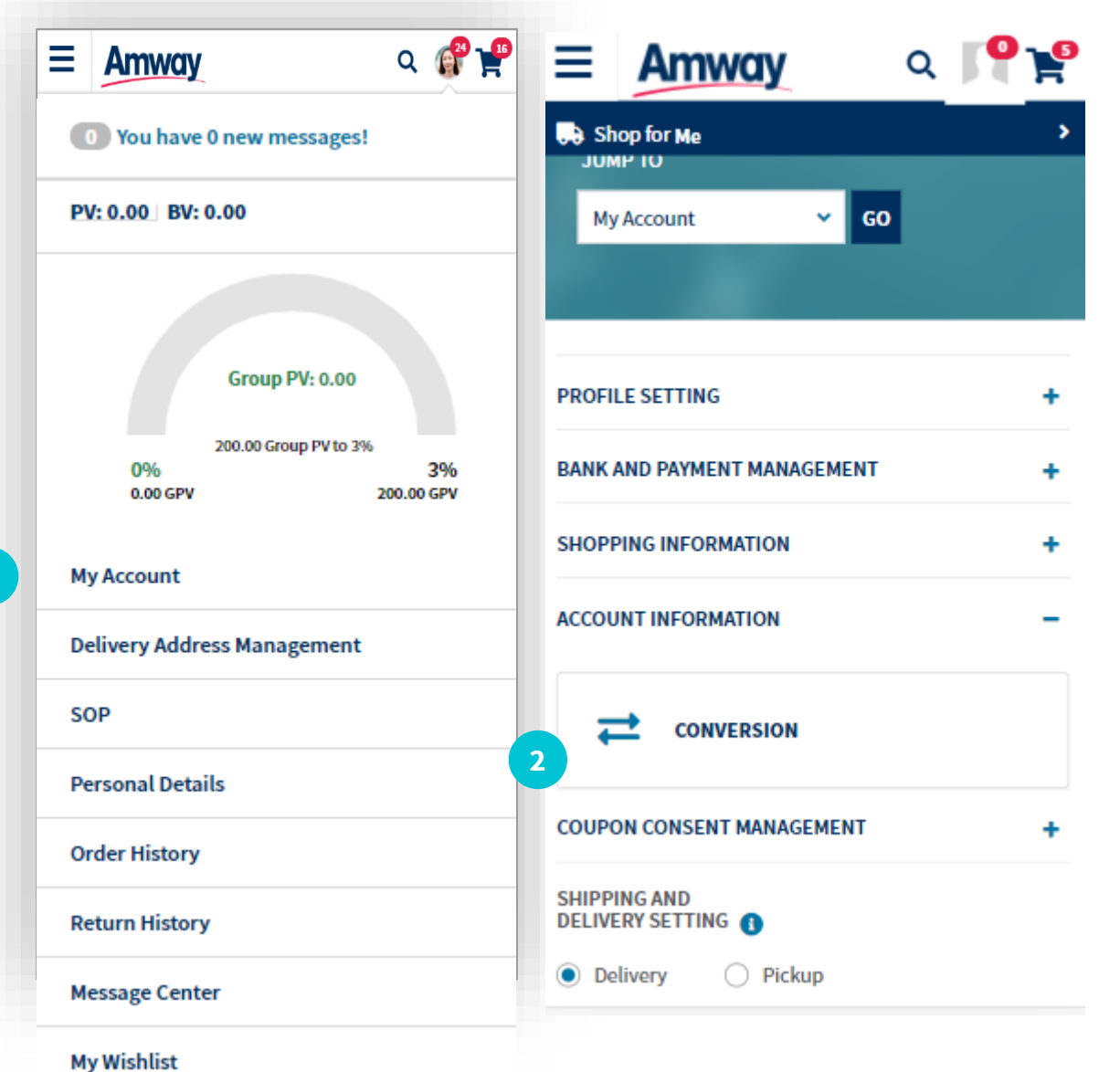

Once you have logged in, tap your **My Account** icon

2 Expand Account Information and click Conversion

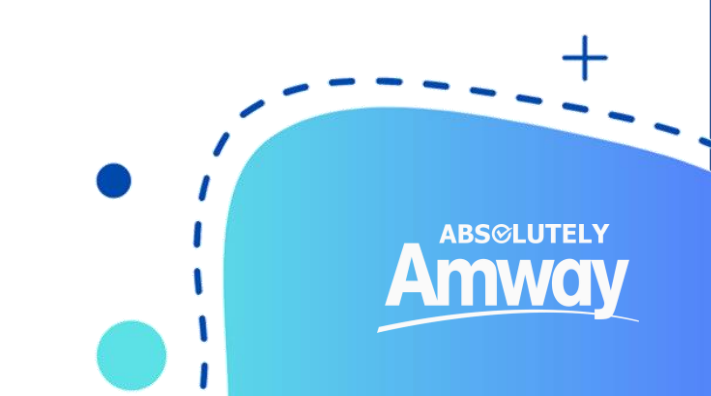

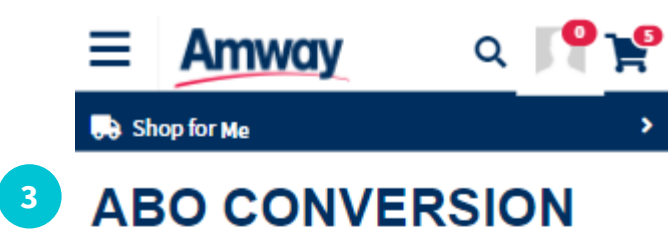

TERMS AND CONDITIONS

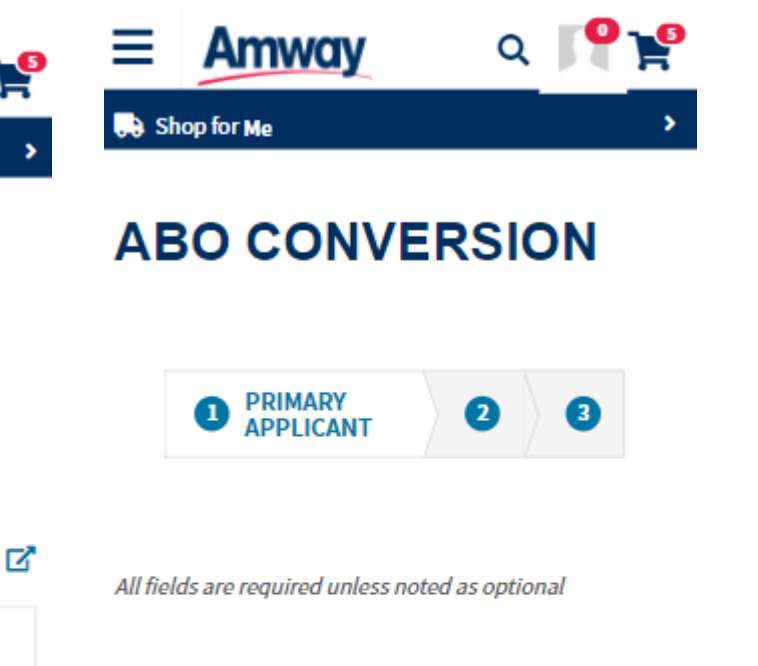

from Amway Philippines, resell (on retail for Filipino citizens only), distribute and market AMWAY products In the Philippines.

2

3

2. The ABO is, or as of the moment of execution of the Agreement at the latest will be, an individual, Corporation, or Partnership having the capacity and/or possessing all the necessary registrations and authorizations and enters into this Agreement

I Agree

NEXT Back

PERSONAL INFORMATION

#### FIRST NAME

Test Rachel

#### MIDDLE NAME

Optional

#### LAST NAME

Go

<sup>3</sup> Go through the **Registration** process and fill in other details needed for ABO Registration

> ID Type ID Number ID Upload Signature Upload Bank Payment Information

> > ABS©LUTELY

Proceed up to **Payment** Section

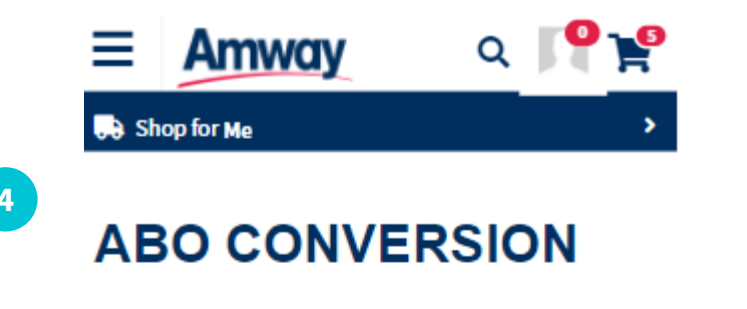

**12** PURCHASE**3** 

#### COMPLETE YOUR UPGRADE

Review the completeness of the upgrade below to support your business and select which to include in your upgrade.

| AES To ABO Conversion Fee                |  |
|------------------------------------------|--|
| ₱ 1,000.00                               |  |
| AES Member ID<br>AES MEMBER ID<br>P 0.00 |  |
|                                          |  |

| AES to ABO Conversion Fee | F 052.00   |
|---------------------------|------------|
| Upgrade Items             | ₽ 0.00     |
| AES Member ID             |            |
| Тах                       | ₱ 107.14   |
| GRAND TOTAL               | ₽ 1,000.00 |
|                           |            |

Complete your upgrade with the Conversion Fee of Php 1,000 which you can also redeem through a product voucher

**ABS***©*LUTELY

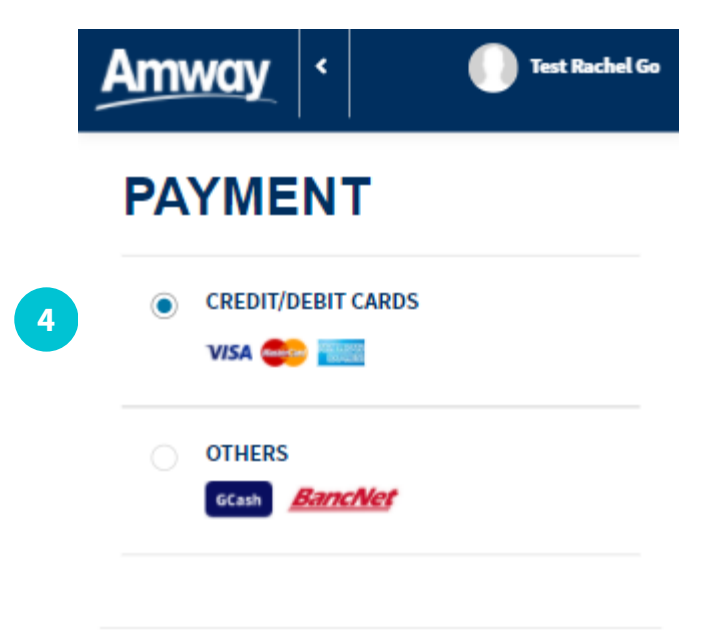

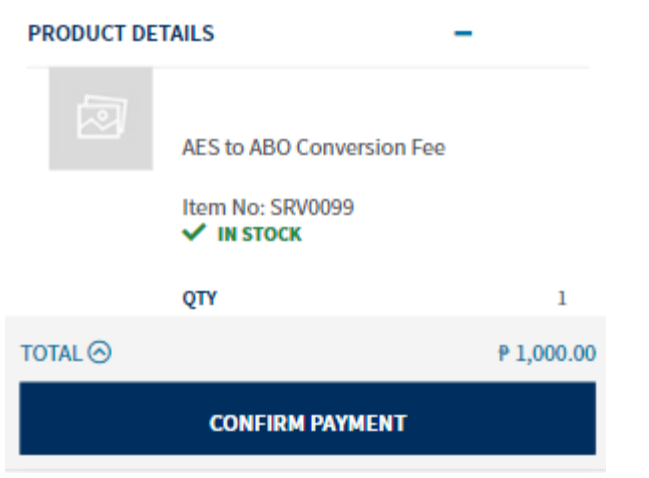

 Preview details and proceed to **Payment** to complete Conversion transaction

ABS©LUTELY

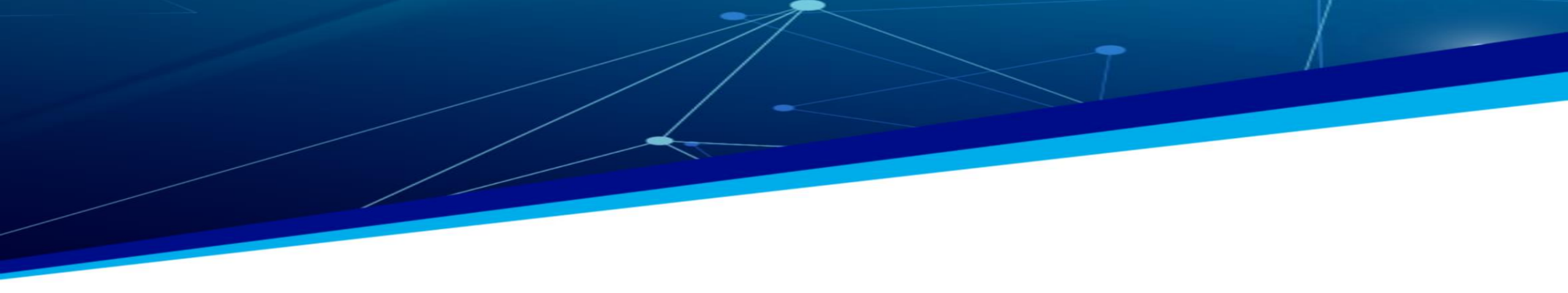

# 6. MY ACCOUNT

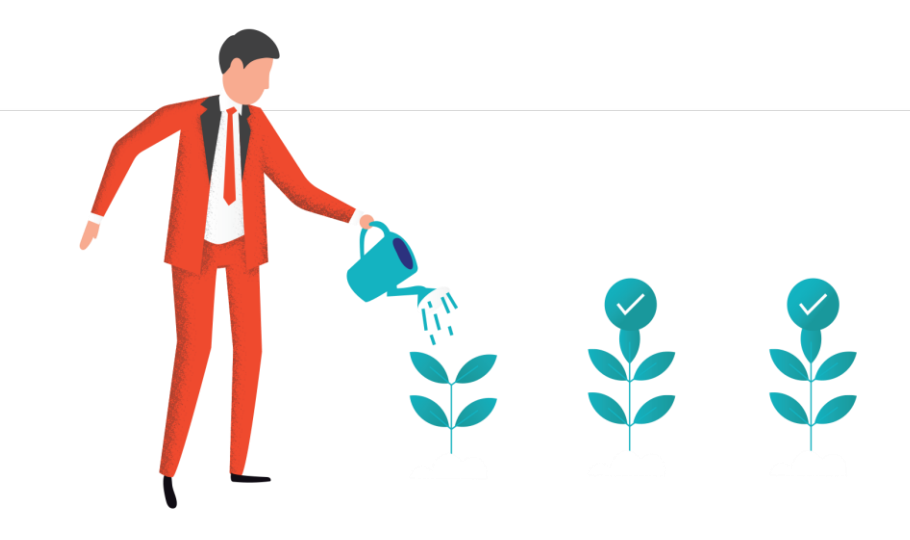

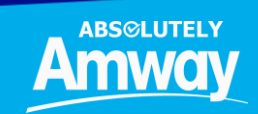

www.amway.com.ph

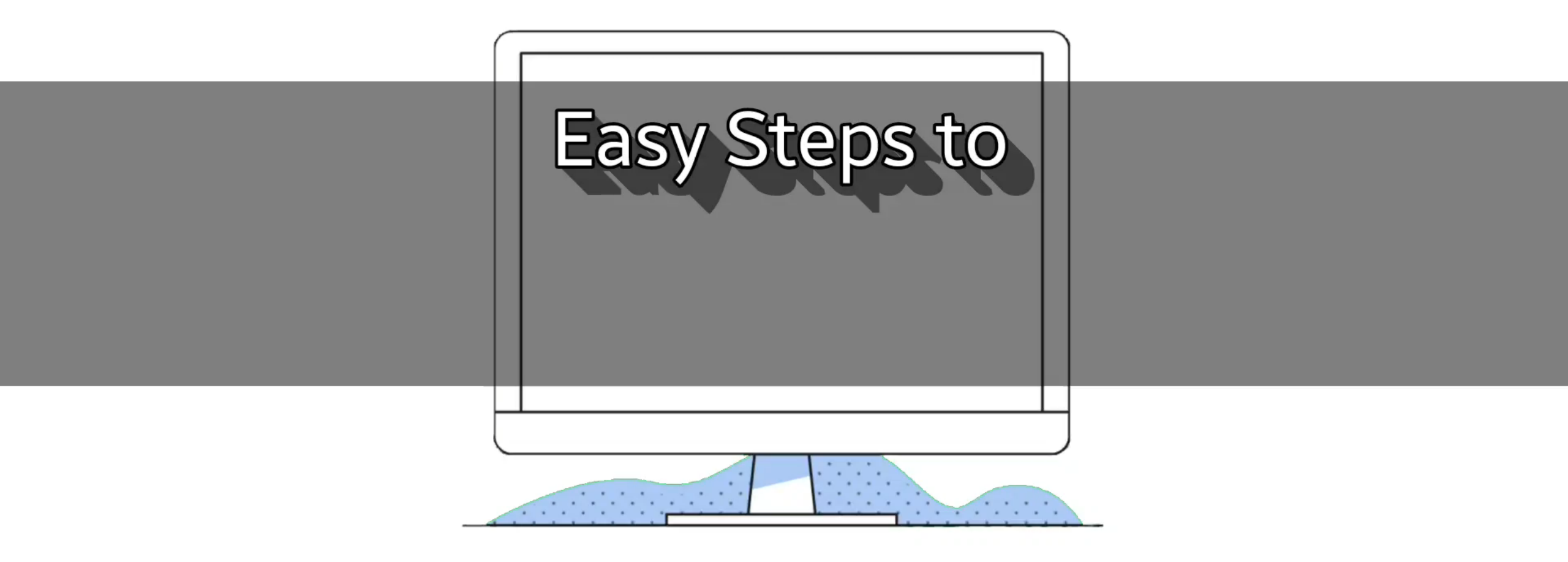

### MANAGE ABO ACCOUNT

Update personal details, passwords, delivery address, payment details, shopping history, manage coupons, invite by link feature and maintain your account through the My Account portal.

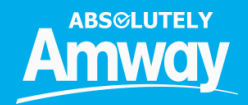

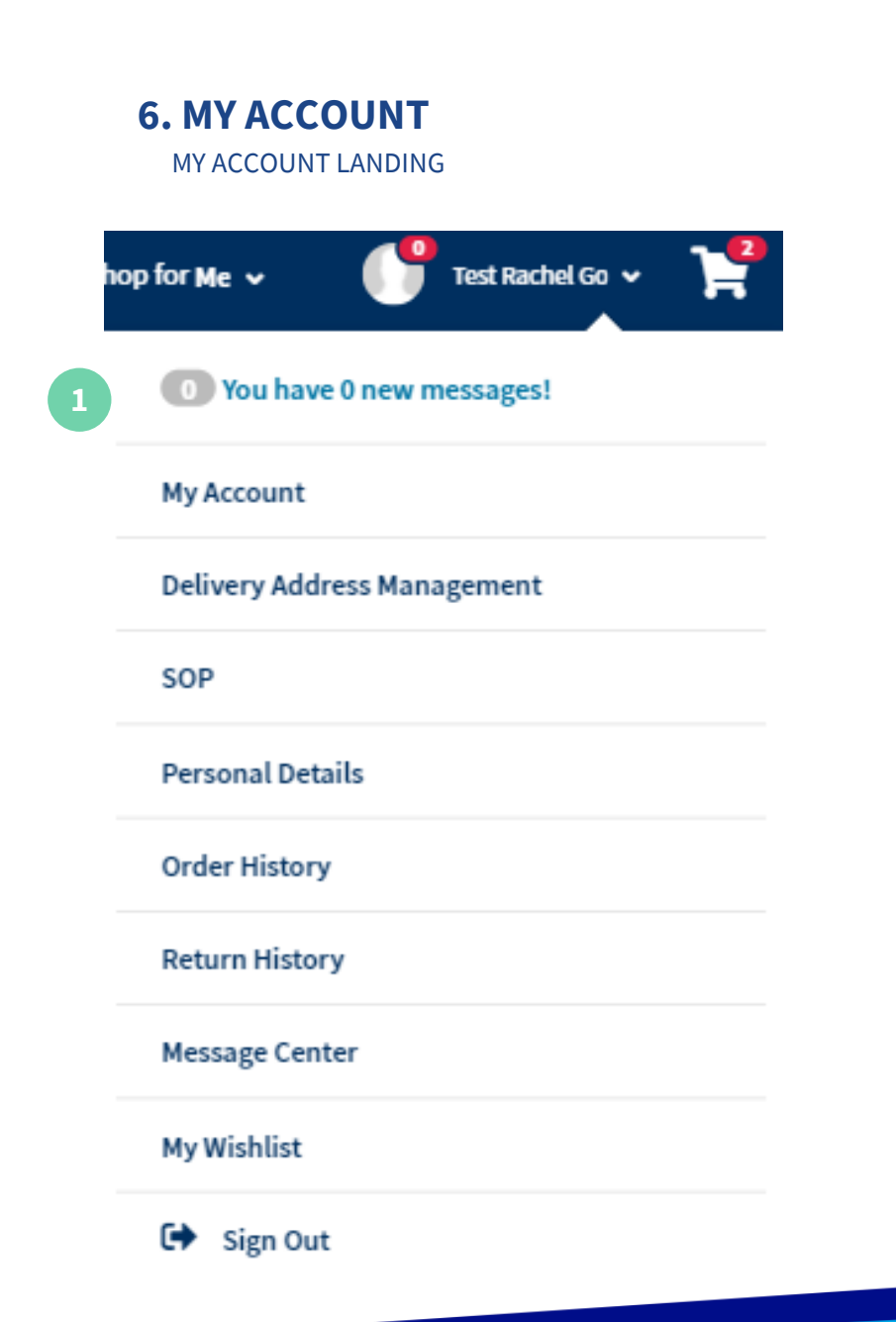

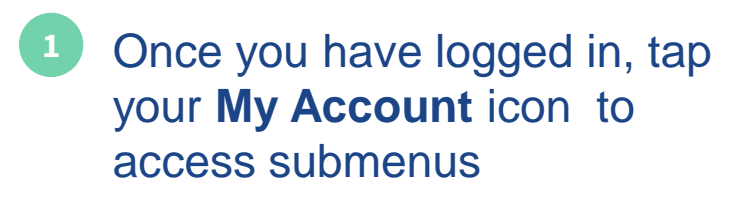

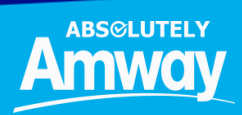

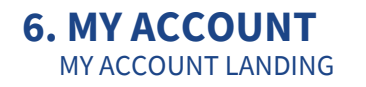

| Amway                          | R.                                                                                | 🕽 Shop for Me 🗸   | Test Rachel Go 🗸 | ¥ |
|--------------------------------|-----------------------------------------------------------------------------------|-------------------|------------------|---|
| SHOP - ABOUT AMWAY             | EDUCATION                                                                         |                   |                  | ۹ |
| PROFILE SETTING                | Profile Management, T&C Management, Delivery Address Management, Change Password, | , Change username |                  | + |
| BANK AND PAYMENT<br>MANAGEMENT | Credit Card Management, Coupon Management                                         |                   |                  | + |
| SHOPPING INFORMATION           | Order History, Return History, Wishlist, MY SOP                                   |                   |                  | + |
| ACCOUNT INFORMATION            | Renewal, Conversion                                                               |                   |                  | + |
| COUPON CONSENT MANAGE          | MENT                                                                              |                   |                  | + |

SHIPPING AND DELIVERY SETTING (1)

2

Delivery Pickup
 RACHEL GO
 zone 1, CAGAYAN DE ORO, Misamis Oriental,
 9000, +63-9171059064, Philippines
 Change

2 Submenu will be shown once expanded

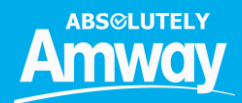

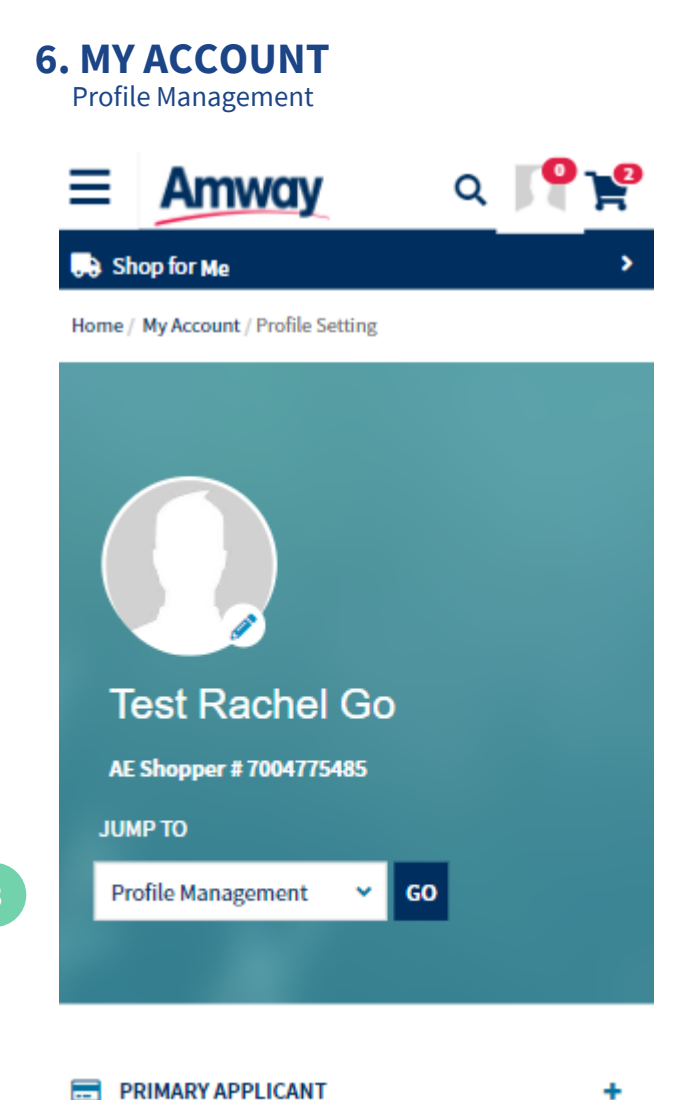

3 Under the **Profile Management**, you will be able to view details about **Primary Applicant**, **Co-Applicant**, **Business Information** 

Edit Tin nos, occupation, profile image and contact details. Add co-applicant or edit information for co-applicant View business details like ABO name, number, pin level, expiry dates and sponsor related information

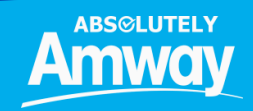

www.amway.com.ph

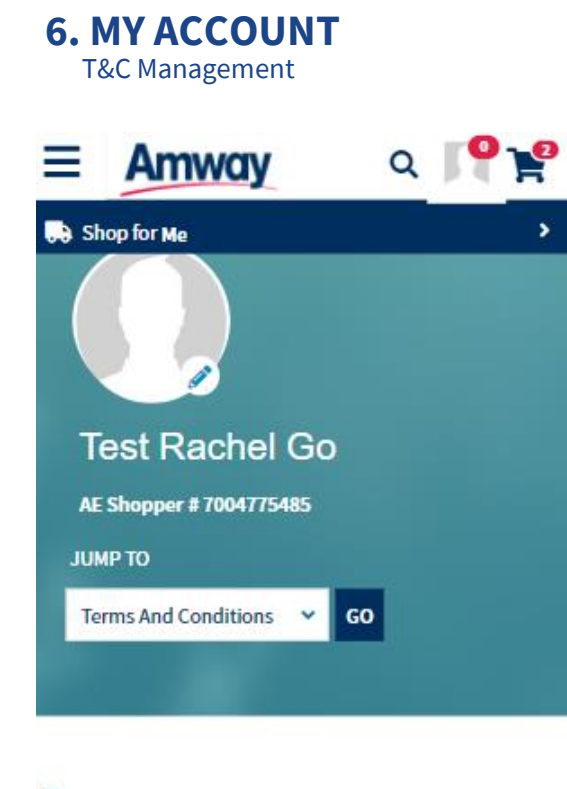

TERMS AND CONDITIONS MANAGEMENT

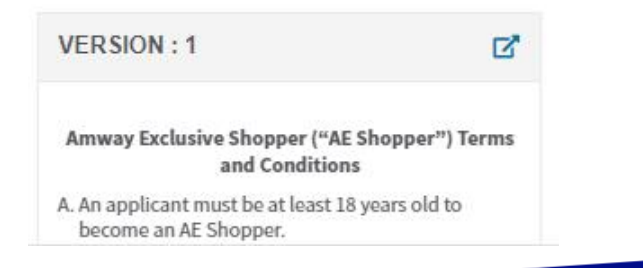

Under the **T&C Management** you will be able to review Terms & Conditions of your membership

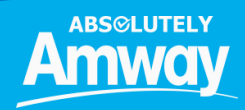

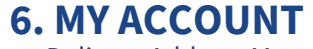

Delivery Address Management

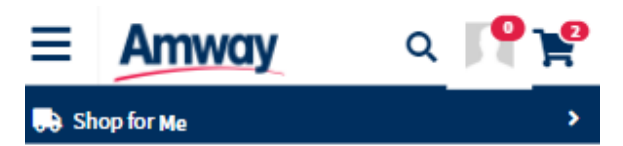

Home / My Account / Delivery Address Management

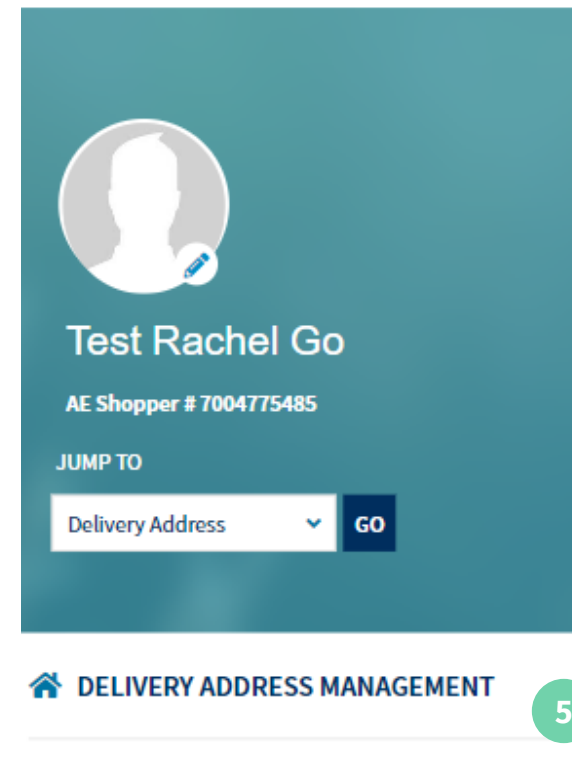

ADD NEW ADDRESS

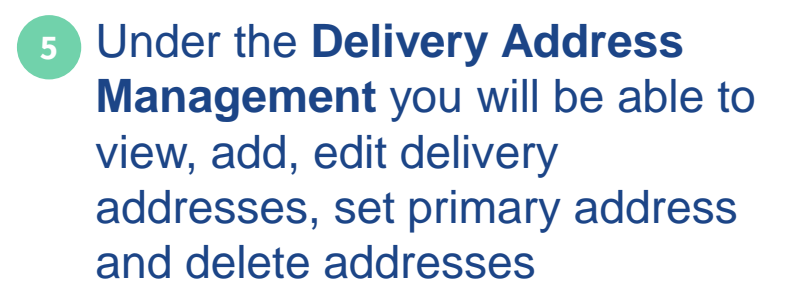

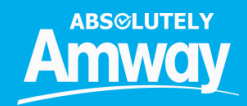

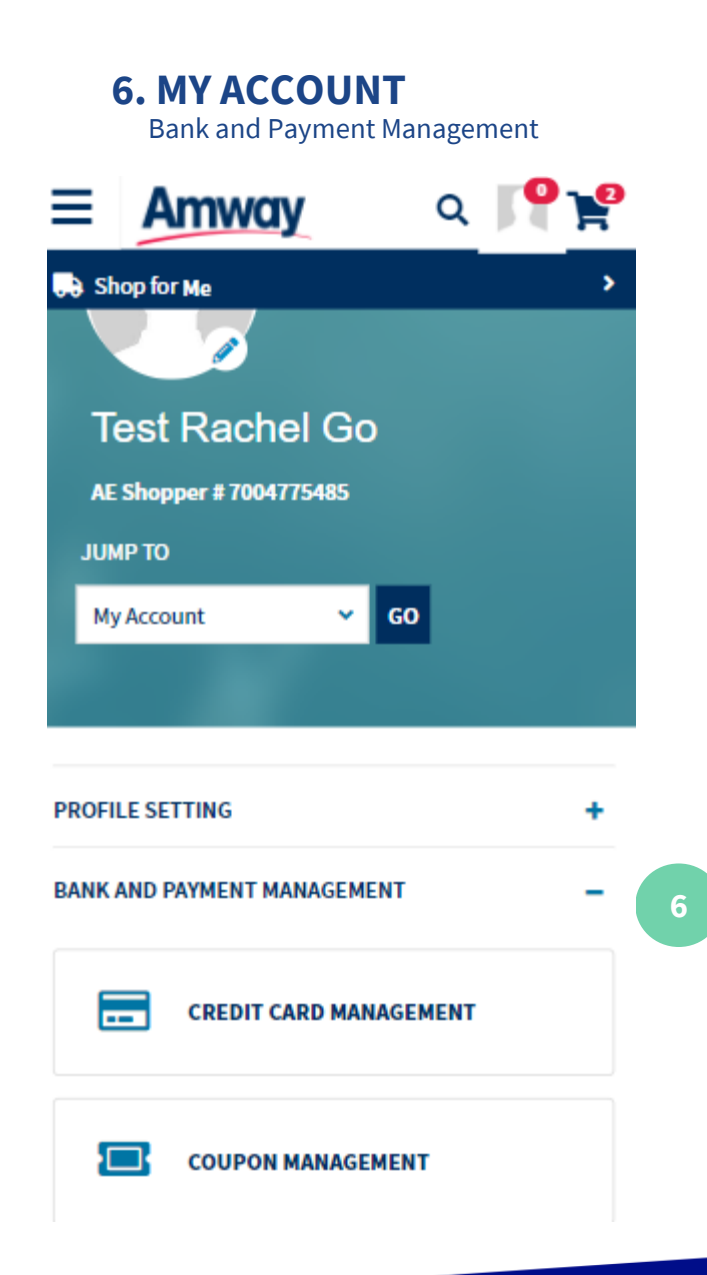

<sup>6</sup> Under the Bank and Payment Management menu, you will be able to access submenus such as Credit Card Management, and Coupon Management

> In the Credit Card section, you will be able to add, edit, delete and make changes on your credit card details

In the coupon section, you can search, filter, sort coupons

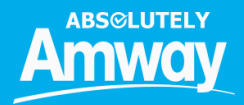

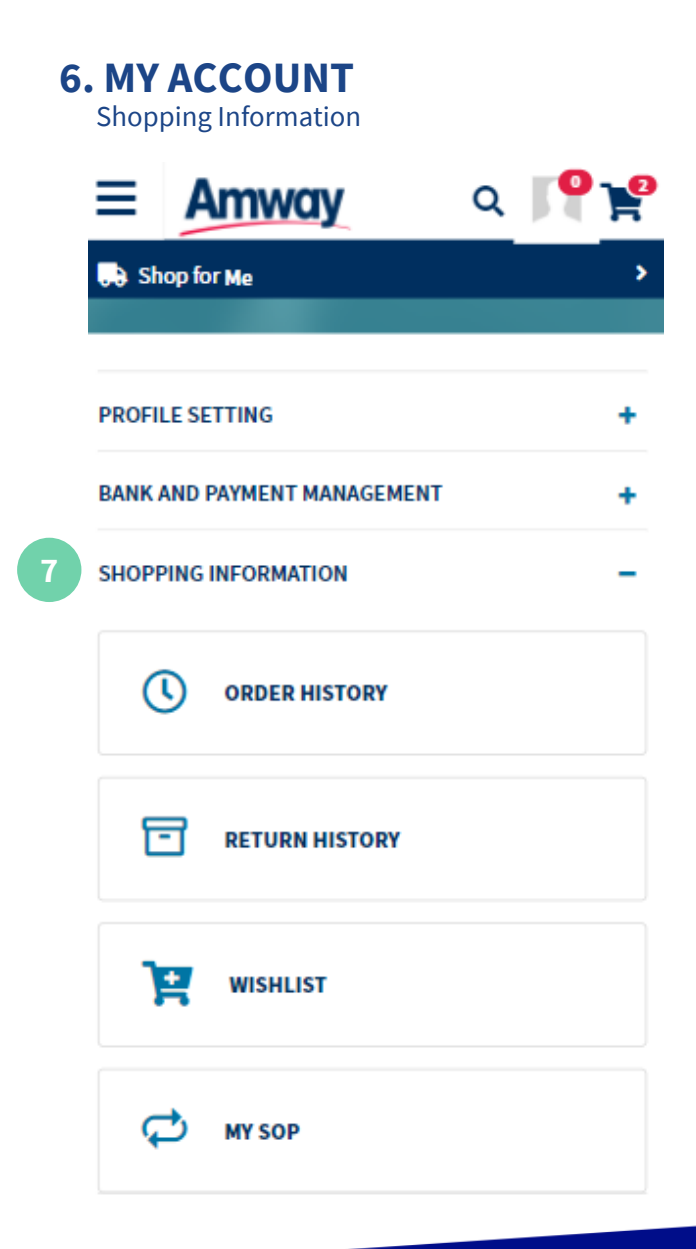

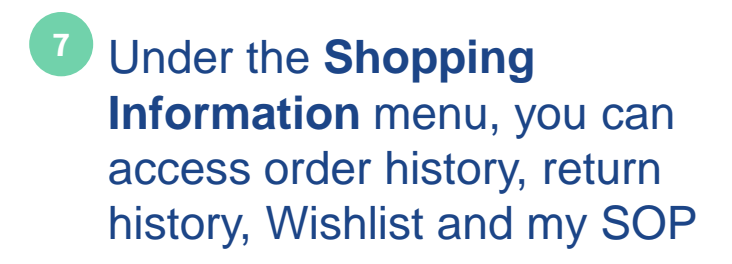

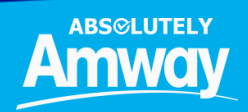

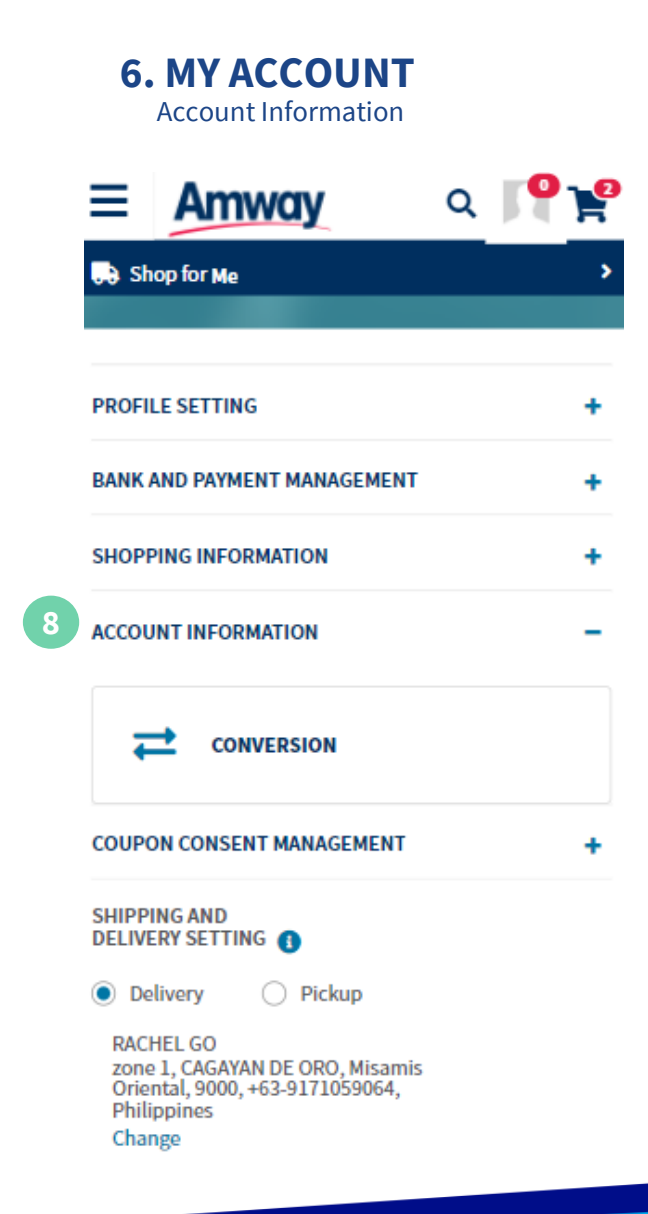

<sup>8</sup> Under the Account Information menu, you can convert to become an ABO(Amway Business Owner) anytime

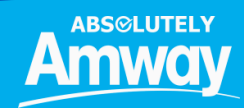

w.amway.com.ph

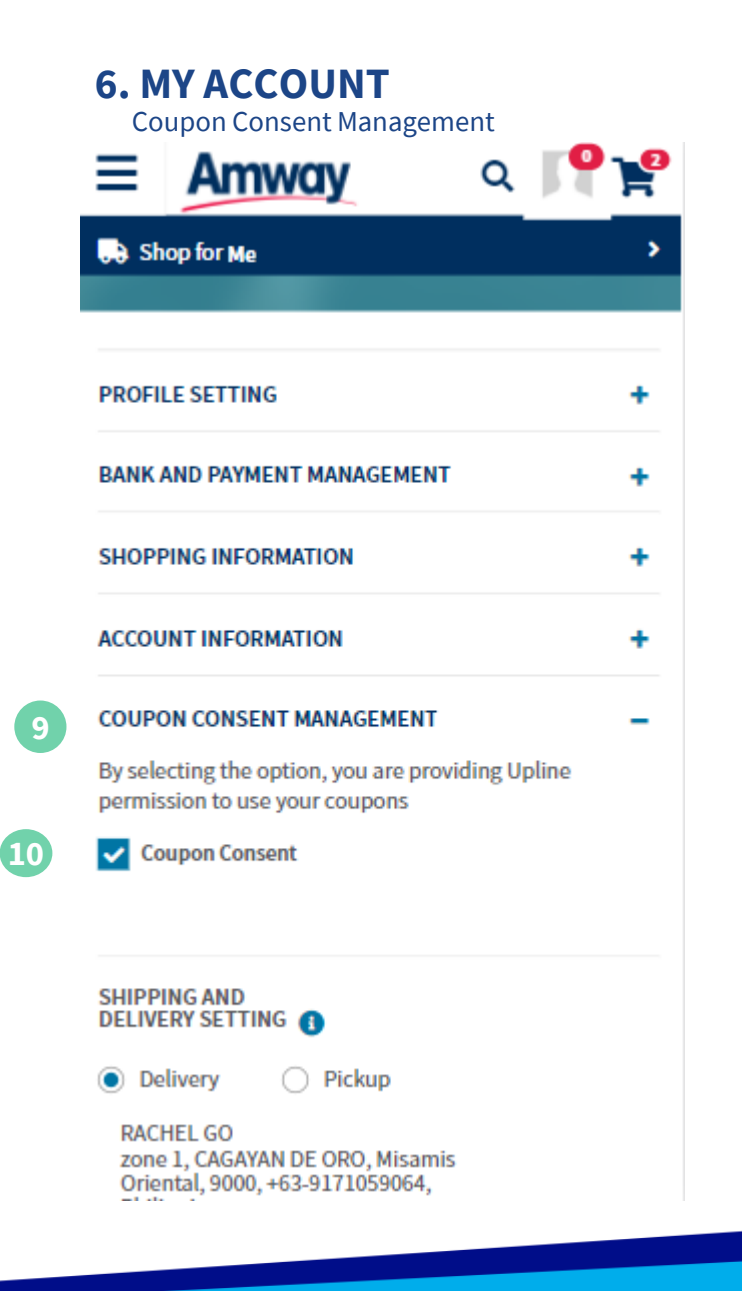

- You can select Coupon
  Management section to provide upline an option to use existing coupons on your behalf.
- 10 Tick Coupon Consent Box to complete the process

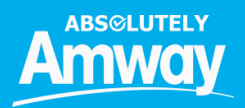

### 6. MY ACCOUNT

Shipping and Delivery Settings

| ≡     | Amway                  | Q | <b>P</b> | <b>P</b> |
|-------|------------------------|---|----------|----------|
| 🞝 Sh  | 😞 Shop for Me          |   |          | >        |
|       |                        |   |          |          |
| PROFI | LE SETTING             |   |          | ÷        |
| BANK  | AND PAYMENT MANAGEMENT |   |          | +        |
| SHOPE | PING INFORMATION       |   |          | +        |
| ACCOU | INT INFORMATION        |   |          | +        |
| COUPO | ON CONSENT MANAGEMENT  |   |          | +        |

11

SHIPPING AND DELIVERY SETTING (1)

Delivery Orickup

RACHEL GO zone 1, CAGAYAN DE ORO, Misamis Oriental, 9000, +63-9171059064, Philippines Change 11 You can select **Delivery Mode Settings** through this feature by choosing either **Home Delivery or Pick-Up Store** options. You may also change delivery address by clicking on **Change** 

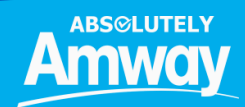

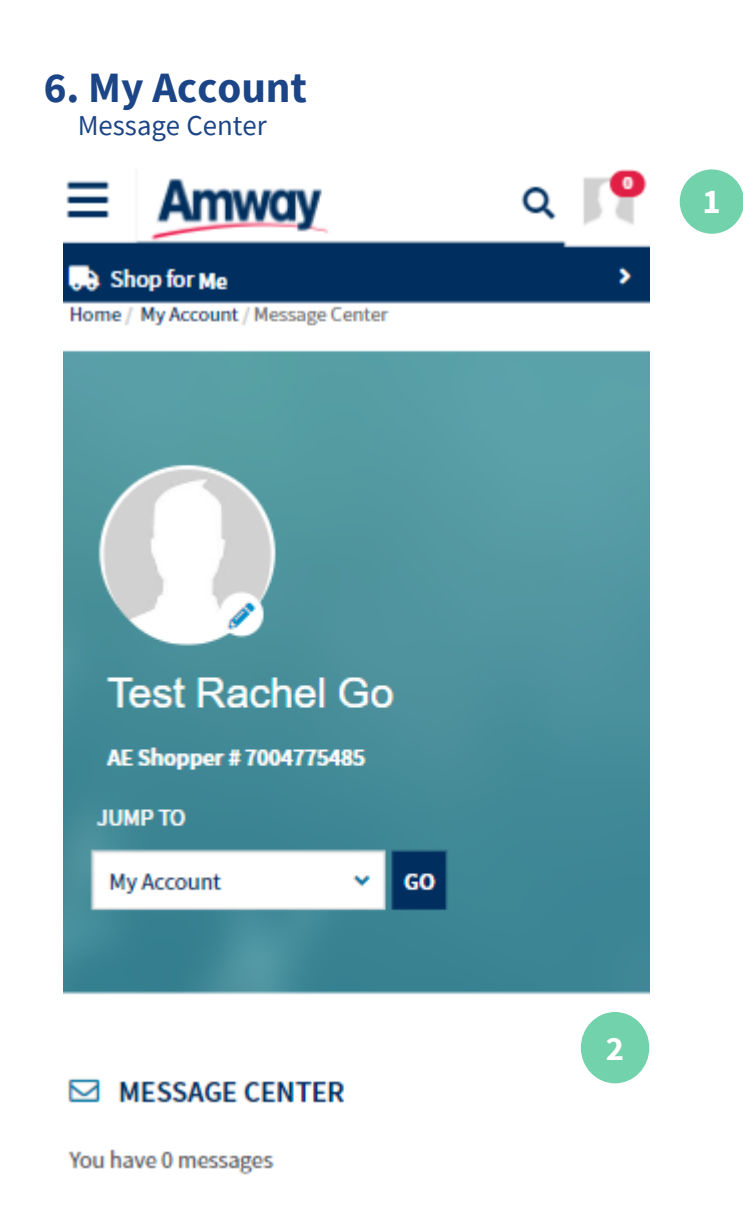

 Login your account to navigate the Message Center screen

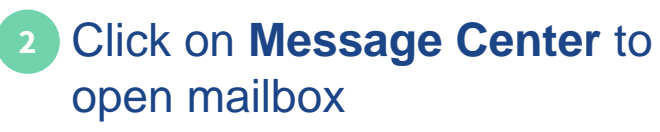

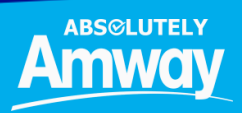

# **THANK YOU!**

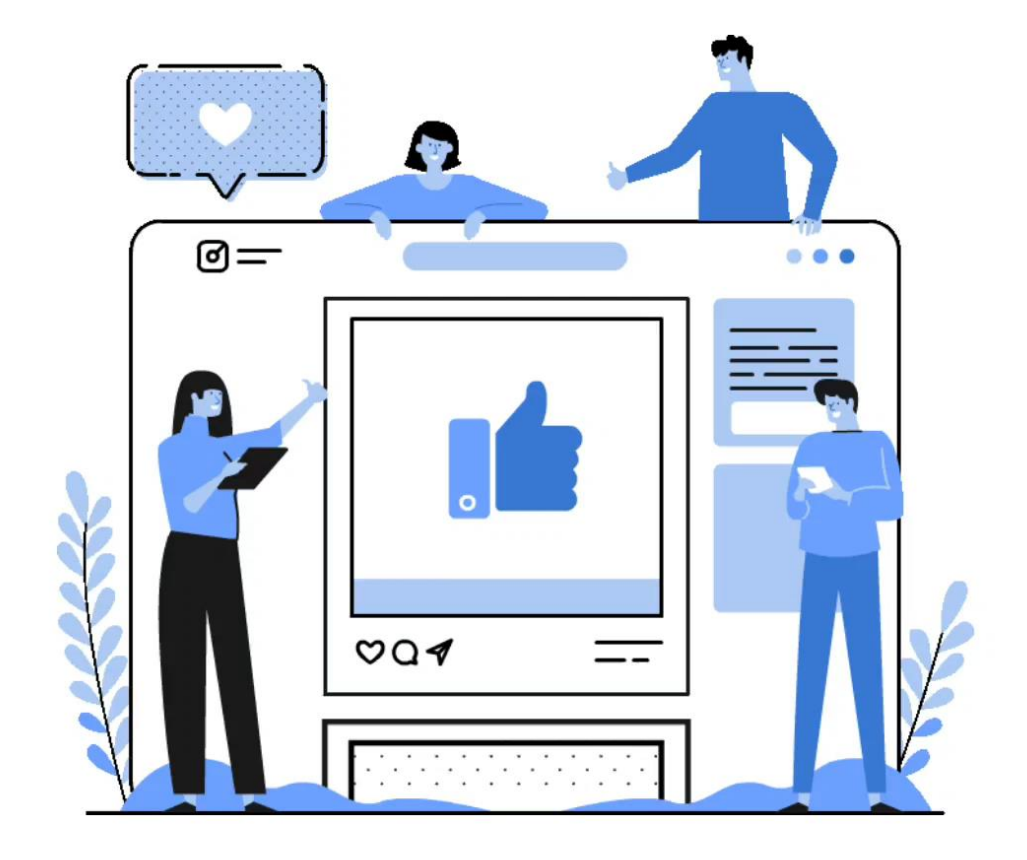

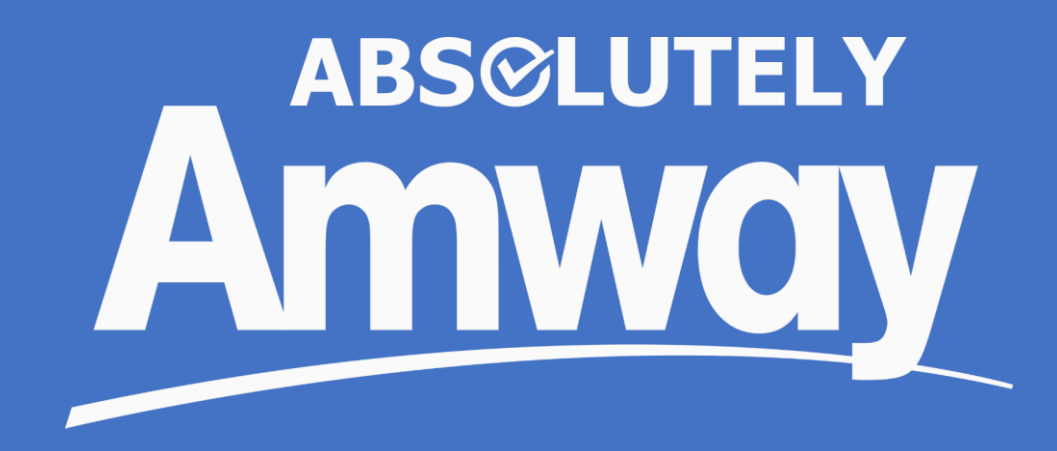